# **Enterprise - Utilizing Master Orders**

Last Modified on 04/20/2020 4:08 pm CDT

### What is a Master Order?

Master orders are ideal for customers who consistently request candidates for the same type of position. Inspired by a time in staffing where computers were not readily available, the master order allows your organization to quickly create records and focus on presenting candidates; they can be made to exact specifications and be copied over and over.

#### **This Article Covers:**

- 1. Creating a Master Order
- 2. Locating Master Orders
- 3. Copying Master Orders

#### **Creating a Master Order:**

**Step 1:** Create an order that includes the consistently standard information the customer requests for this type of order. Things like worksite, job title, job description, safety notes, financial details, and notes should all be entered.

\*Note\* Information added within the PO setup and interest codes pages can also be added to the master order. This information will pull into orders when the master is copied.

\*Note\* Do not enter a start date on the master order as every time the order is copied, a new start date should be entered (we do not want the start date on the master to copy over into new orders). For this same reason, users may not want to enter shift information on the master order if all shifts are staffed.

| Forklift<br>0 of 1 positions                  | + +           | Natalie/BlyssMfh-vis     Dan/Call/QC Call     Personal Task     tasks appoin        | iit - co<br>ntme | ontract<br>ents socia | First Day Call<br>Jim/Crom - call - per<br>JillAbron - call re: m<br>al email | ak season<br>ove back to US | + 7 0 -         |                |                  |             |
|-----------------------------------------------|---------------|-------------------------------------------------------------------------------------|------------------|-----------------------|-------------------------------------------------------------------------------|-----------------------------|-----------------|----------------|------------------|-------------|
| visifile                                      | Order Details | Web Options ACA Surcharge                                                           |                  |                       |                                                                               |                             |                 |                |                  |             |
| <ul> <li>details</li> </ul>                   | customer      | information                                                                         |                  |                       |                                                                               |                             | financial d     | letails        |                  |             |
| interest codes                                | Customer ID   | 4295010373 Q                                                                        | Work Site        | Call Cen              | ter                                                                           |                             | Multiplier      | None           | Pay Periods      | 52 -        |
| invoice recipients                            | Worker Comp   | 3119 -                                                                              |                  | 854 Len               | non Lane NW 7                                                                 |                             | Bill Rate       | \$21.15        | Pay Rate         | \$15.00     |
| po setup                                      | Alt Order ID  |                                                                                     |                  | Lugari, i             |                                                                               |                             | Unit Bill Rate  | \$0.00         | Unit Pay Rate    | \$0.00      |
| vendors                                       | Directions    | Take 255 south to Eden Drainia, take avit                                           | 7 go wost sk     | hout 1 E a            | ailes. Huga building on the l                                                 |                             | OT Factor       | 1.5000 -       | Other Agency Pay | \$0.00      |
| <ul> <li>candidates</li> </ul>                |               | Take 332 south to Eden Plaine, take exit                                            | 7, go west at    | bout 1.5 h            | nies. Huge building on the l                                                  | -                           | Overtime Bill   | \$31.73        | Overtime Pay     | \$22.50     |
| documents                                     | job inforn    | nation                                                                              |                  |                       |                                                                               |                             | Doubletime Bill | \$42.30        | Doubletime Pay   | \$30.00     |
| <ul> <li>integrations<br/>messages</li> </ul> | Required      | 1                                                                                   | Assigned         | 0                     |                                                                               |                             | Overtime Plan   | PlanSTD        | GP Percent       | 21.96%      |
| tasks                                         | Order Type    | TE Temp                                                                             |                  |                       |                                                                               | -                           | Desired GM %    |                | GP Estimate      | \$743.28    |
| search                                        | Job Title     | Forklift                                                                            |                  |                       |                                                                               | -                           | contacts        |                |                  |             |
|                                               | Description   | Must have at least 5 years experience d<br>must. Assist the pack line when necessar | riving an elec   | ctric forkli          | ift. Warehouse experience is                                                  | s a                         | Name            | Description of | Offer Dharas     |             |
|                                               |               |                                                                                     |                  |                       |                                                                               |                             | Name            | Description    |                  |             |
|                                               |               |                                                                                     |                  |                       |                                                                               |                             | Jenson, John    | Supervisor     | 854-485-5225     |             |
|                                               |               |                                                                                     |                  |                       |                                                                               |                             |                 |                |                  |             |
|                                               |               |                                                                                     |                  |                       |                                                                               |                             |                 |                |                  |             |
| employee                                      | Dress Code    | Jeans ok, must wear hard soled shoes                                                |                  |                       |                                                                               | 0                           |                 |                |                  |             |
| customer                                      | Safety Notes  |                                                                                     |                  |                       |                                                                               |                             |                 |                |                  | -           |
| order                                         | Start Date    |                                                                                     |                  |                       |                                                                               | ▦                           | othor infor     | mation         |                  |             |
| assignment                                    | Duration      | Indef                                                                               |                  |                       |                                                                               | -                           |                 | mation         | Takan Bu ataab   |             |
| contact                                       | Est. End Date |                                                                                     |                  |                       |                                                                               | •                           | Salas Team De   | ister          | - Rranch Mari    | shie of -   |
| nov / hill                                    | Shift         | Morning                                                                             |                  |                       |                                                                               | -                           | De Net Auto Ch  |                | / Time Cleak     | President I |
| pay / bill                                    | Start Time    | 8:00 AM                                                                             | End Time         | 4:30 PM               |                                                                               |                             | Notes           | 050 10         |                  | PeopleNet   |
| calendar                                      | Shift Notes   |                                                                                     |                  |                       |                                                                               |                             |                 |                |                  |             |
| all options                                   |               | Sun 🕱 Mon 🕱 Tues 🕱 Wed 🕱                                                            | Thu 🔀 Fri        | Sat                   |                                                                               |                             |                 |                |                  |             |

Step 2: Update the status to master.

### **Locating Master Orders**

Once your master orders have been created you can search for them by conducting an order search, based on the order status of "master":

| visifile <ul> <li>details</li> <li>candidates</li> <li>documents</li> <li>integrations</li> <li>messages</li> </ul> | Customer<br>Order ID                                                                                                    | Filled<br>Active<br>Enhance                        | All Orders<br>All Statuses<br>e Search S | RepName All R<br>Branch All B<br>aved Searches | Reps<br>Branches | <b>v</b> | Q<br>Search Cl | ear Criteria |
|----------------------------------------------------------------------------------------------------|----------------------------------------------------------------------------------------------------|----------------------------------------------------|------------------------------------------|------------------------------------------------|------------------|----------|----------------|--------------|
| tasks<br>search                                                                                                    | Details     Q       Job Information     Filler       Candidates     Filler       Location     Require       Contacts     Cust       Document     Depute       Financial     Orde | i<br>isition Number<br>omer<br>artment<br>r Status |                                          | Sł                                             | now in Results   |          |                |              |
|                                                                                                    | +                                                                                                    | Add                                                |                                          |                                                | ^                |          |                |              |

The search will return all orders that have a status of "Master":

| Your search returned 10 results. 👳 📥               |        |                         |                 |                     |       |         |         |            |              | *  | 0  |                     |  |  |  |
|----------------------------------------------------|--------|-------------------------|-----------------|---------------------|-------|---------|---------|------------|--------------|----|----|---------------------|--|--|--|
| Drag a column header here to group by that column. |        |                         |                 |                     |       |         |         |            |              |    | 4  |                     |  |  |  |
|                                                    | Order  | Customer                | Department      | Job Title           | Order | Pay R   | Bill Ra | Start Date | Order Status | Nu | Nu | Worksite            |  |  |  |
|                                                    | 429504 | Green Thumb             | Primary         | Forklift            | TE    | \$11.00 | \$14.41 |            | Master       | 1  | 0  | Primary             |  |  |  |
|                                                    | 429504 | Yeti's Lab              | Primary         | Forklift            | TE    | \$9.00  | \$13.50 |            | Master       | 1  | 0  | St. Paul            |  |  |  |
|                                                    | 429504 | Balloons Inc.           | Shipping        | Forklift            | TE    | \$12.00 | \$20.00 | 6/15/2015  | Master       | 5  | 0  | NE Worksite         |  |  |  |
|                                                    | 429503 | Tile Manufacturing Co.  | Primary         | Forklift            | TE    | \$14.00 | \$25.28 | 2/27/2015  | Master       | 3  | 4  | Eagan               |  |  |  |
|                                                    | 429502 | Veridian Dynamics       | Accounting Depa | Accounting Clerk II | TE    | \$15.00 | \$21.15 | 9/16/2014  | Master       | 3  | 1  | Finance Building    |  |  |  |
|                                                    | 429502 | Stearns Trailers        | Shipping        | Customer Service    | TE    | \$18.00 | \$23.40 | 6/19/2014  | Master       | 3  | 1  | Glove Shipping Dock |  |  |  |
|                                                    | 429501 | Rocky Road Ice Cream    | Primary         | Forklift            | TE    | \$12.00 | \$16.00 | 6/13/2014  | Master       | 3  | 0  | Blueberry A         |  |  |  |
|                                                    | 429501 | Aardvark Industries Inc | Accts Payable   | Billing Specialist  | TE    | \$16.00 | \$22.00 | 5/29/2014  | Master       | 2  | 0  | Packaging Site      |  |  |  |
|                                                    | 429501 | Grey Matter Technolo    | Legal           | Machinist           | TE    | \$14.00 | \$20.30 | 5/12/2014  | Master       | 1  | 0  | River               |  |  |  |
|                                                    | 429501 | Veridian Dynamics       | Manufacturing   | Machinist           | TE    | \$19.00 | \$26.79 | 5/8/2014   | Master       | 2  | 0  | Primary             |  |  |  |

\*Note\* If your database has large number of master orders in the system, you can narrow the search results by entering a customer name as well.

\*Note\* If you plan on copying master orders frequently, the best practice is to add "master order" search to your saved searches for the convenience and speed of finding master orders.

#### **Copying Master Orders**

Once the master order has been identified, to copy it expand the actions menu and select to copy order:

| _            | Balloons Inc., Shipping |                              |  |  |  |  |  |  |
|--------------|-------------------------|------------------------------|--|--|--|--|--|--|
|              | Forklift                | Customer ID: 4295010373      |  |  |  |  |  |  |
|              | 0 of 5 positions filled | Order ID: 4295044272         |  |  |  |  |  |  |
|              | 🥌 🔺                     | + 🐚 G ★ 🖆 Q. 🛧 🗍             |  |  |  |  |  |  |
| Copy Orde    | r                       | Add Message 🛛 Email Assigned |  |  |  |  |  |  |
| 🗒 Create Nev | w Assignment            |                              |  |  |  |  |  |  |
| Q Find Match | hing Employees          |                              |  |  |  |  |  |  |

You will be asked to confirm that you wish to copy the master order:

| TempWorks Enterprise                                          |
|---------------------------------------------------------------|
| This will create a new copy of this order and navigate to it. |
| Would you like to continue?                                   |
| → Yes                                                         |
| → No                                                          |
| → No                                                          |

Selecting yes will copy the order exactly except:

- The required number of the new order will default to 1
- The status of the new order will default to unfilled

## **Related Articles**